Installation Instructions

Double-click on the file KhmerUnicode1.3.0.exe to start the installation. Note: DO NOT put the Windows XP CD in the CD-ROM drive before the installation program asks for it.

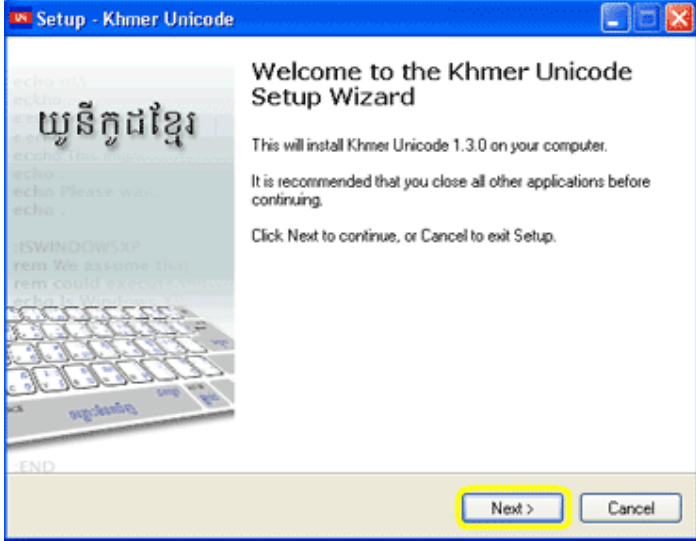

### Click "Next" to continue

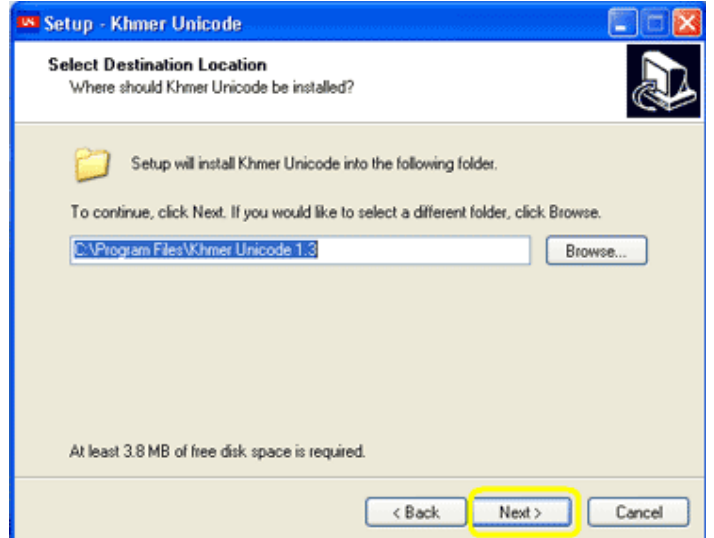

#### Click "Next" to continue

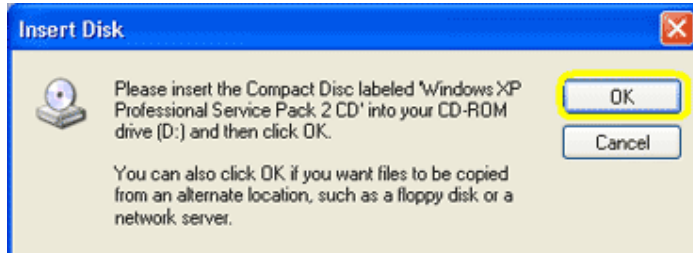

## Click "OK" to continue

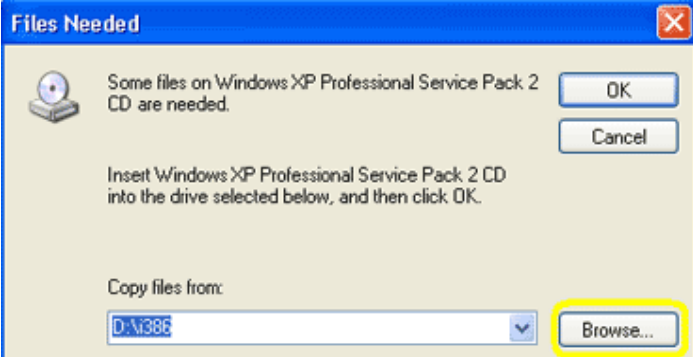

#### Click "Browse" to find folder i386

If you have Windows XP CD, put it in the CD-ROM drive and find the folder *i386*. Double-click on that folder and click "Open"-button.

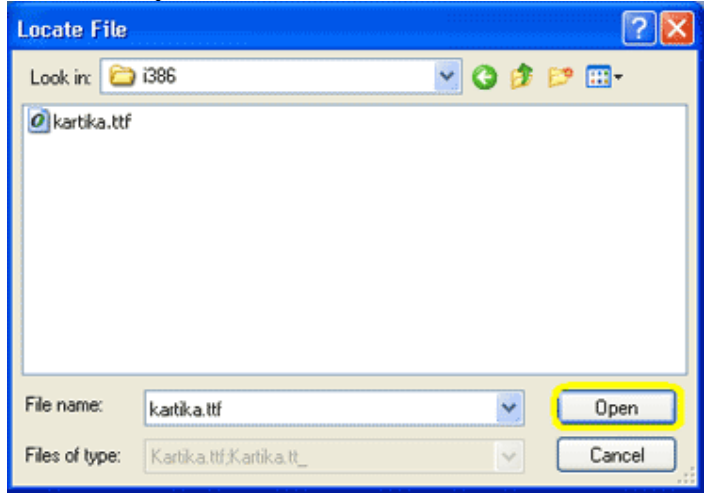

## Click "Open" to continue

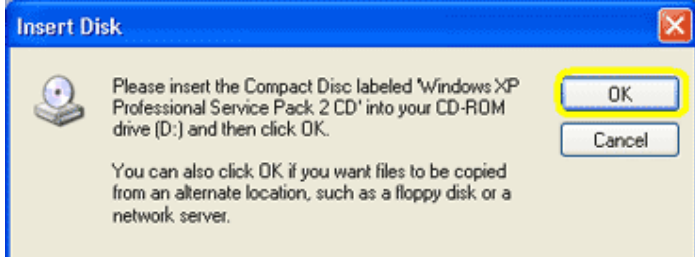

## Click "OK" to continue

If you don't have Windows XP CD, you can download from our website (the file name is i386.exe). After downloading is completed, double click on this file and you will see the box below :

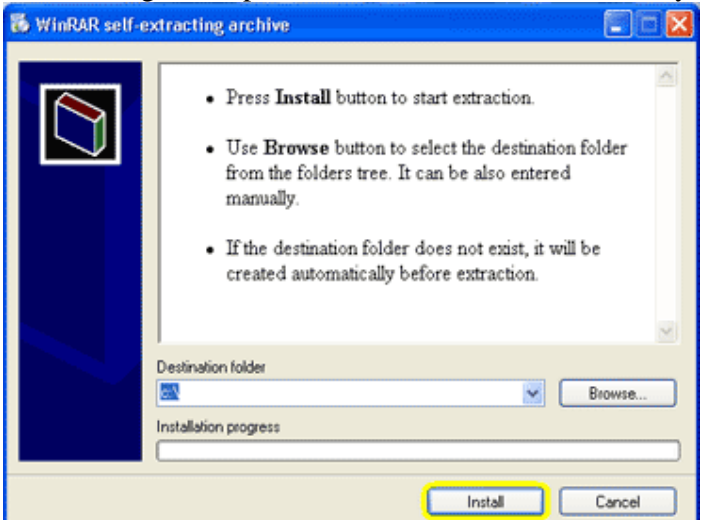

#### Click "Install" to continue

Note : After installation is finished, the i386 folder will be located in C:  $\ilde{3}$  is folder on your computer. So you just browse to that folder and click Open.

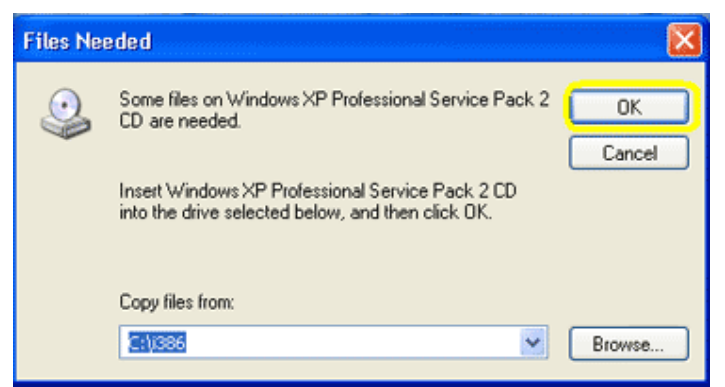

# Click "OK" to continue

Wait for the installation to complete. This may take few minutes.

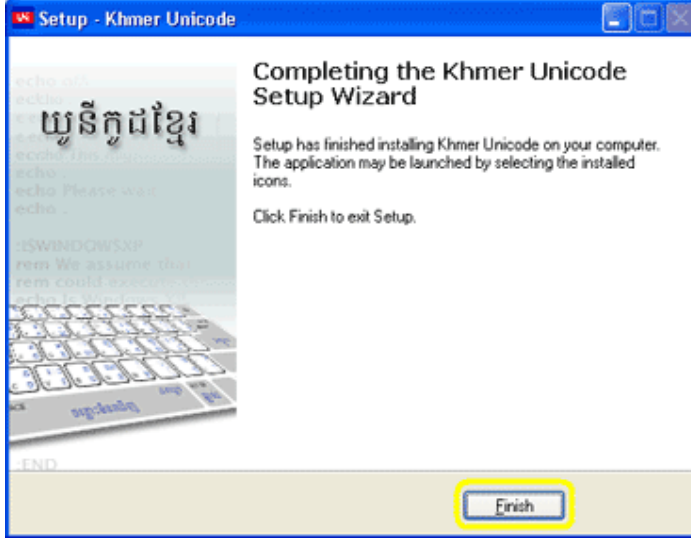

Click "Finish" to complete the installation

Please restart your computer to make the khmer unicode work properly. Language Bar

You can see and select on your taskbar the active lannguage

| 1000 | EN | 🔏 🗊 😵 9:09 AM           | This picture shows that English keyboard is active.                      |
|------|----|-------------------------|--------------------------------------------------------------------------|
|      | CA | 🔏 🗊 😻 9:09 AM           | This picture shows that Khmer keyboard is active.                        |
| ¥    | FN | English (United States) | 1                                                                        |
|      | CA | Catalan                 |                                                                          |
|      |    | Show the Language bar   |                                                                          |
| E    |    | 🧏 🥩 🕸 9:14 AM           | o switch from language to another, just click on the shortcut letter and |

To switch from language to another, just click on the shortcut letter and select the language you need. Or you can press the combination of Alt key and Shift key (Alt + Shift)